Informational Guide

## UNIVERSITY OF NORTHERN COLORADO

#### Table of Contents

| Part 1: Account Access & Login                  | 3  |
|-------------------------------------------------|----|
| <b>Part 2: General Information</b>              | 6  |
| HLC Requirements                                | 9  |
| Updating Education                              | 10 |
| <b>Part 3: Teaching</b>                         | 11 |
| Adding a Syllabus                               | 13 |
| Adding a Student Evaluations                    | 14 |
| Part 4: Research, Scholarship, & Creative Works | 15 |
| Uploading Documentation                         | 17 |
| Part 5: Service                                 | 19 |
| Generating Reports                              | 21 |

#### UNIVERSITY OF NORTHERN COLORADO

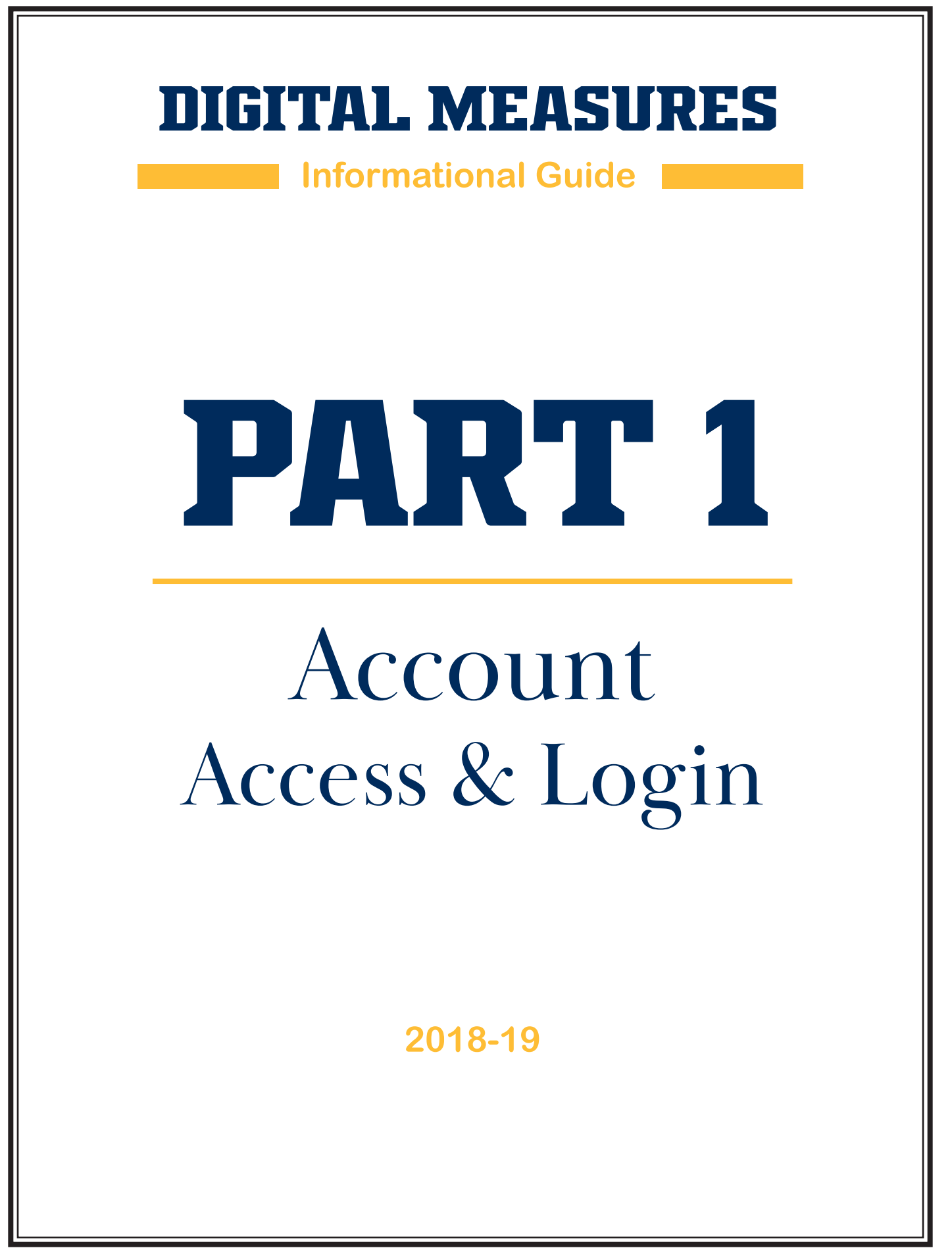

## Part One: Login

CD

#### **Direct Login**

digitalmeasures.unco.edu

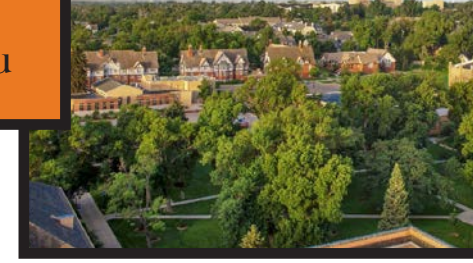

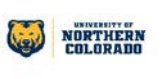

#### **URSA** Login

You can also find a link to Digital Measures under the **EMPLOYEE IMPORTANT LINKS** in your Ursa account.

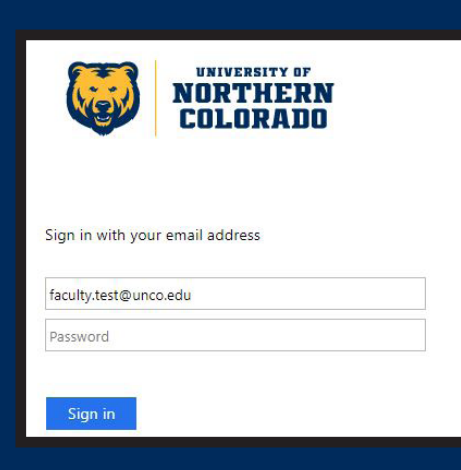

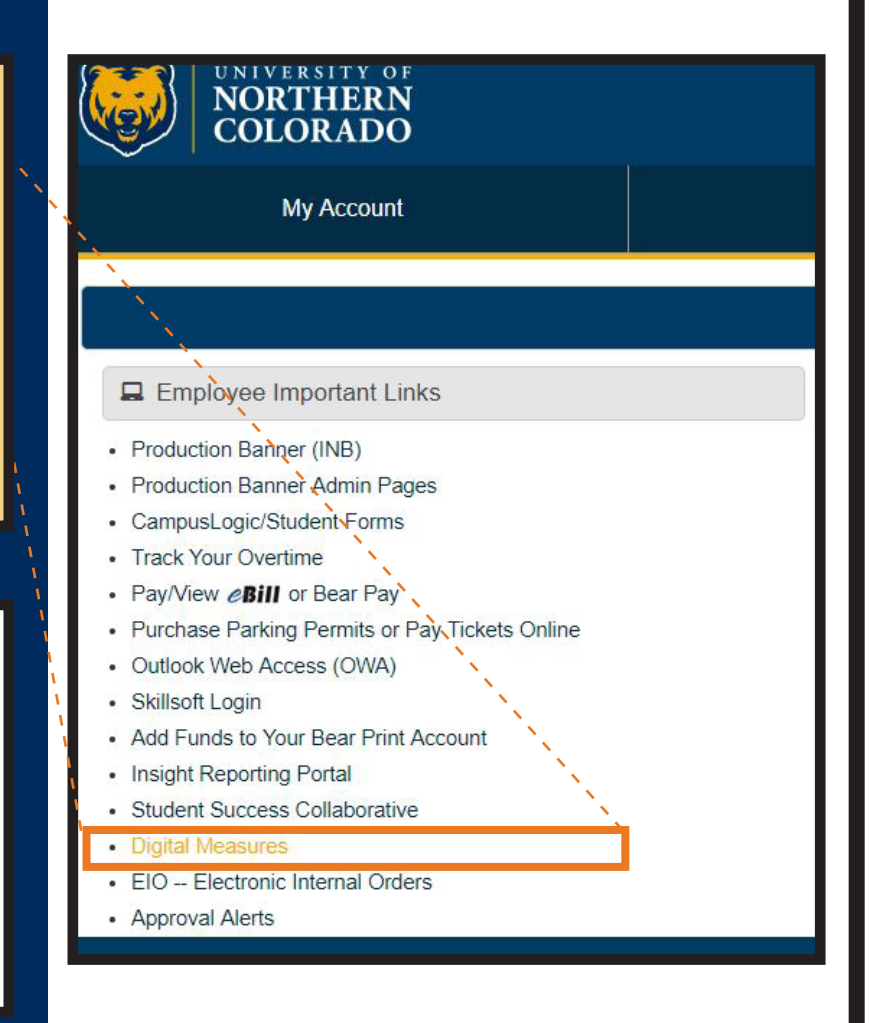

## Landing Page

- When you arrive on the landing page, you may see a welcome dashboard.
- Go to the **ACTIVITIES** page.

|                         | ctivities          | Reports         | More 🔻                        | ?                    | 2        | .:     |
|-------------------------|--------------------|-----------------|-------------------------------|----------------------|----------|--------|
| Dashboar                | rd                 |                 |                               |                      |          |        |
| $\frac{1}{1}$           |                    |                 |                               |                      |          |        |
| <sup>/</sup> Digital Mo | easures Su         | ipport          |                               |                      |          |        |
|                         | • Have y           | our Administr   | ator, <u>University of No</u> | rthern Colorado W    | orking C | Group, |
|                         | submit             | work request    | s for work you need c         | ompleted.            |          |        |
|                         | Contac     trainin | t Stacy Becke   | <b>r</b> for technical and no | n-technical discussi | ons and  |        |
| 02.00                   | uamin              | g.              |                               |                      |          |        |
|                         | · Stacy            | Becker          |                               |                      |          |        |
|                         | Email:             | sbecker@d       | digitalmeasures.com           |                      |          |        |
|                         | Toll-Fre           | ee: (866) 348-5 | 677, x724                     |                      |          |        |
|                         | Direct:            | (414) 935-4     | 921                           |                      |          |        |

Once you are on the ACTIVITIES page, you will complete each section in Digital Measures.

| earch All Activities Q                                    | Rapid Reports Paste                               |
|-----------------------------------------------------------|---------------------------------------------------|
| General Information                                       |                                                   |
| Personal and Contact Information                          | External Connections and Partnerships             |
| Administrative Data - Permanent Data   Yearly Data        | Faculty Development Activities Attended           |
| Academic, Government, Military and Professional Positions | Licensures and Certifications                     |
| Administrative Assignments                                | Media Contributions                               |
| Awards and Honors                                         | Professional Memberships                          |
| Consulting                                                | Workload Information                              |
| Education                                                 |                                                   |
| Teaching                                                  |                                                   |
| Directed Student Learning (e.g., theses, dissertations)   | Scheduled Teaching                                |
| Non-Credit Instruction Taught                             | Non-UNC Teaching                                  |
| Program and Curriculum Development                        | Non-one reading                                   |
|                                                           |                                                   |
| Research/Scholarship/Creative Works                       |                                                   |
| Artistic and Professional Performances and Exhibits       | Intellectual Property (e.g., copyrights, patents) |
| Contracts, Fellowships, Grants and Sponsored Research     | Presentations                                     |
| Publications                                              | Research Currently in Progress                    |
| Service                                                   |                                                   |
| University                                                | Public                                            |
| Professional                                              | Academic Advising                                 |
|                                                           |                                                   |

Informational Guide

# PART 2

## General Information

### **Part Two: General Information**

#### **Update All**

- Personal & Contact Info
- Academic
- Administrative Assignments
- Awards & Honors
- Consulting
- External Connections...
- Faculty Development...
- Licensures & Certificates
- Media Contributions

**External Updates** 

sections.

The DM Administrator

will update administrative

Administrative Data

- Professional Memberships
- General Information
  Personal and Contact Information
  Administrative Data Permanent Data | Yearly Data
  Academic, Government, Military and Professional Positions
  Administrative Assignments
  Awards and Honors
  Consulting
  Education
  - STOP

#### General Information Personal and Contact Information

Administrative Data - Permanent Data | Yearly Data

Academic, Government, Military and Professional Positions

- Administrative Assignments
- Awards and Honors
- Consulting
- Education
- Permanent Data
- Yearly Data
- Workload Information

#### **Education Section**

This section supports HLC Accreditation. More instructions on PAGE 10.

#### General Information

- Personal and Contact Information
- Administrative Data Permanent Data | Yearly Data
- Academic, Government, Military and Professional Positions
- Administrative Assignments
- Awards and Honors
- Consulting Education

External Connections and Partnerships Faculty Development Activities Attended Licensures and Certifications Media Contributions Professional Memberships

External Connections and Partnerships

Faculty Development Activities Attended

External Connections and Partnerships

Faculty Development Activities Attended

Licensures and Certifications

Professional Memberships

Media Contributions

Workload Information

Licensures and Certifications

Professional Memberships

Media Contributions

Workload Information

Workload Information

### **Part Two: General Information**

#### **Sample Sections**

- Personal & Contact Info
- Awards & Honors

#### **Edit Personal** Information

Enter relevant information to your position.

Note: not every field needs data.

Click **SAVE** at the top of the page before exiting.

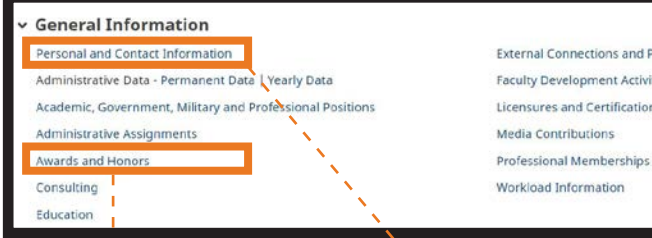

External Connections and Partnerships Faculty Development Activities Attended Licensures and Certifications Media Contributions

Workload Information

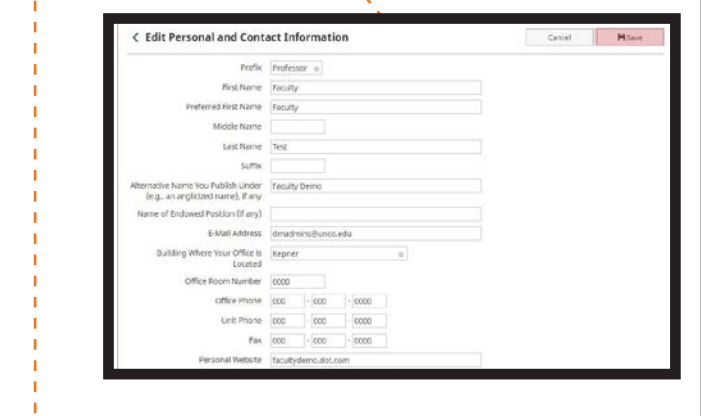

#### **Awards & Honors**

If awards are missing, you can add a section by clicking on ADD NEW ITEM.

Fill in the relevant information and click **SAVE or SAVE + ADD** ANOTHER.

Note: many sections in the General Information follow the same work flow as the Awards & Honors Section.

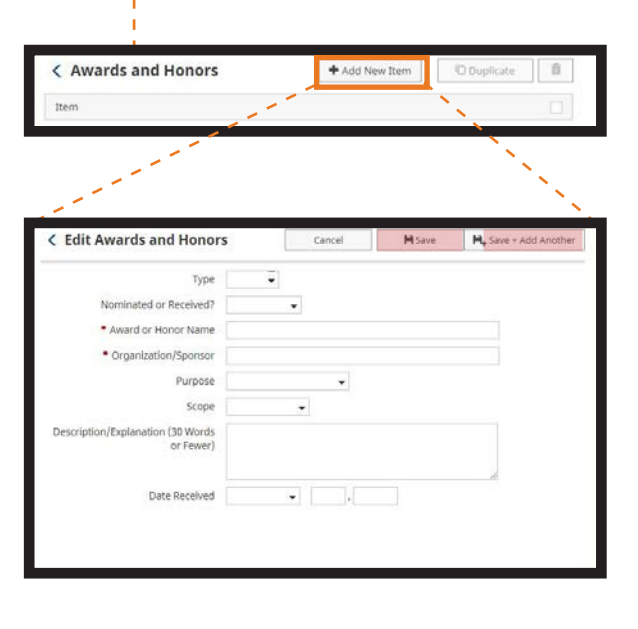

### **HLC Requirements**

#### **Overview of HLC Requirements**

In order to maintain HLC accreditation, an institution must document that faculty are qualified to teach classes in a specific discipline in one or more of the following ways:

- Qualification through degree
- Qualification through credit hours from discipline
- Qualification through tested experience

Faculty are required to document completed degrees, licenses, and certifications. If a faculty member is deemed qualified through credit hours or tested experience, an administrator for each school, department, or program will need to document qualifications for each faculty member within Digital Measures.

For the university and for each college, school, department and/or program, an administrator will run the UNC HLC report through Digital Measures to verify all faculty profiles are complete and accurate.

#### Note

If faculty do not have the qualifying degree for a specific discipline, but have 18 graduate-level credits in the discipline OR have tested experience, the respective administrator will need to manage data on behalf of the faculty member.

### **General Information: Education**

#### **Updating Education**

When you go to the EDUCATION section, you should see a list of degrees already submitted to UNC.

\*If you do not see listed degrees (or you need to add a newly confer degree), click on the ADD NEW ITEM tab.

#### **Special Note**

If adding a newly conferred degree, official transcripts must be submitted to the Dean's office for changes to be considered official.

#### **Edit Education**

You must fill in required content, indicated by an asterisks.

Then, fill in as much additional information as you can for each degree, including date completed. If degree is in progress, provide estimated date of completion.

When complete, click SAVE + ADD ANOTHER to add additional degrees.

The EDUCATION section in Digital Measures satisfies the HLC accreditation requirements for faculty qualified via degree.

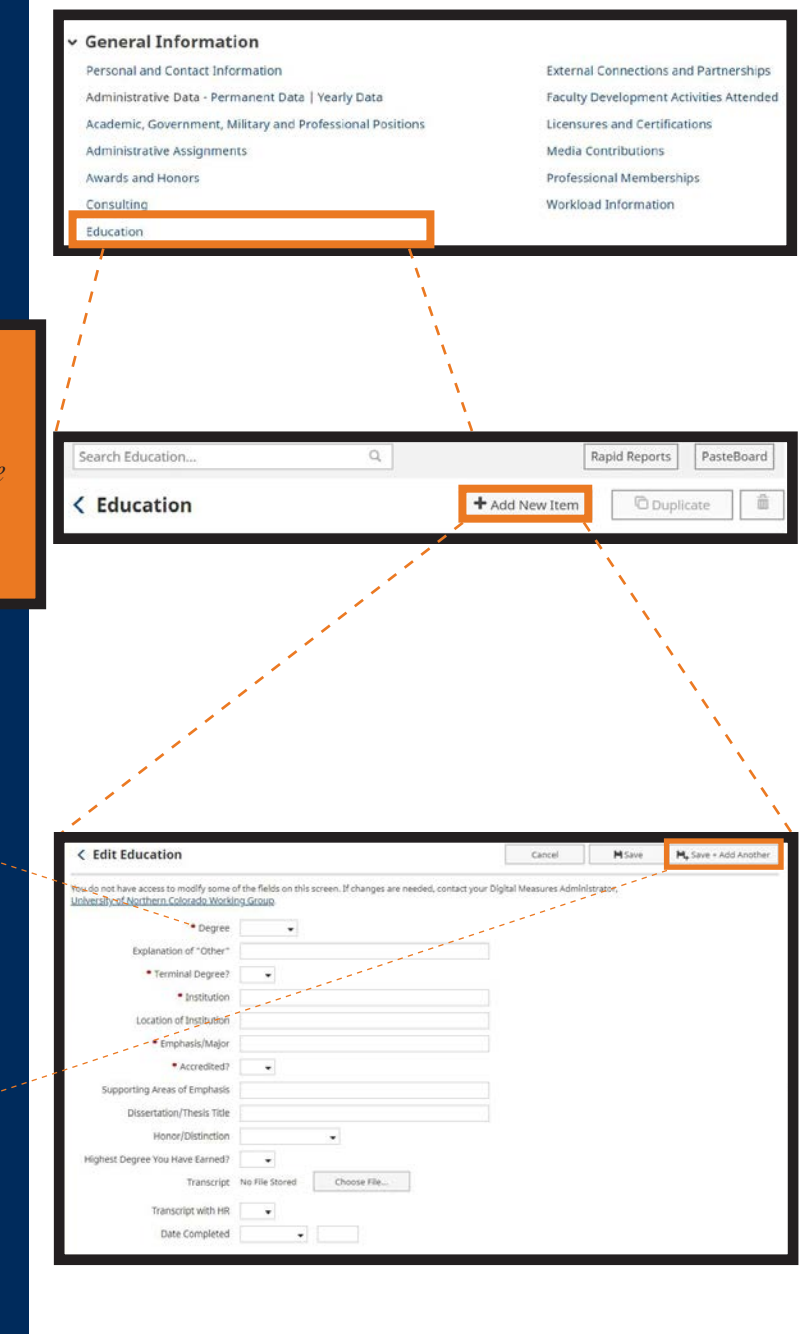

Informational Guide

# PART 3

## Teaching

## **Part Three: Teaching**

#### **Update as Needed**

- Direct Student Learning
  - Theses
  - Dissertations
  - Directed Studies
  - Non-Scheduled Courses
- Non-Credit Instruction Taught
- Program & Curriculum Development
- Non-UNC Teaching

#### **Scheduled Teaching**

The Scheduled Teaching section will update automatically from Banner after the census date.

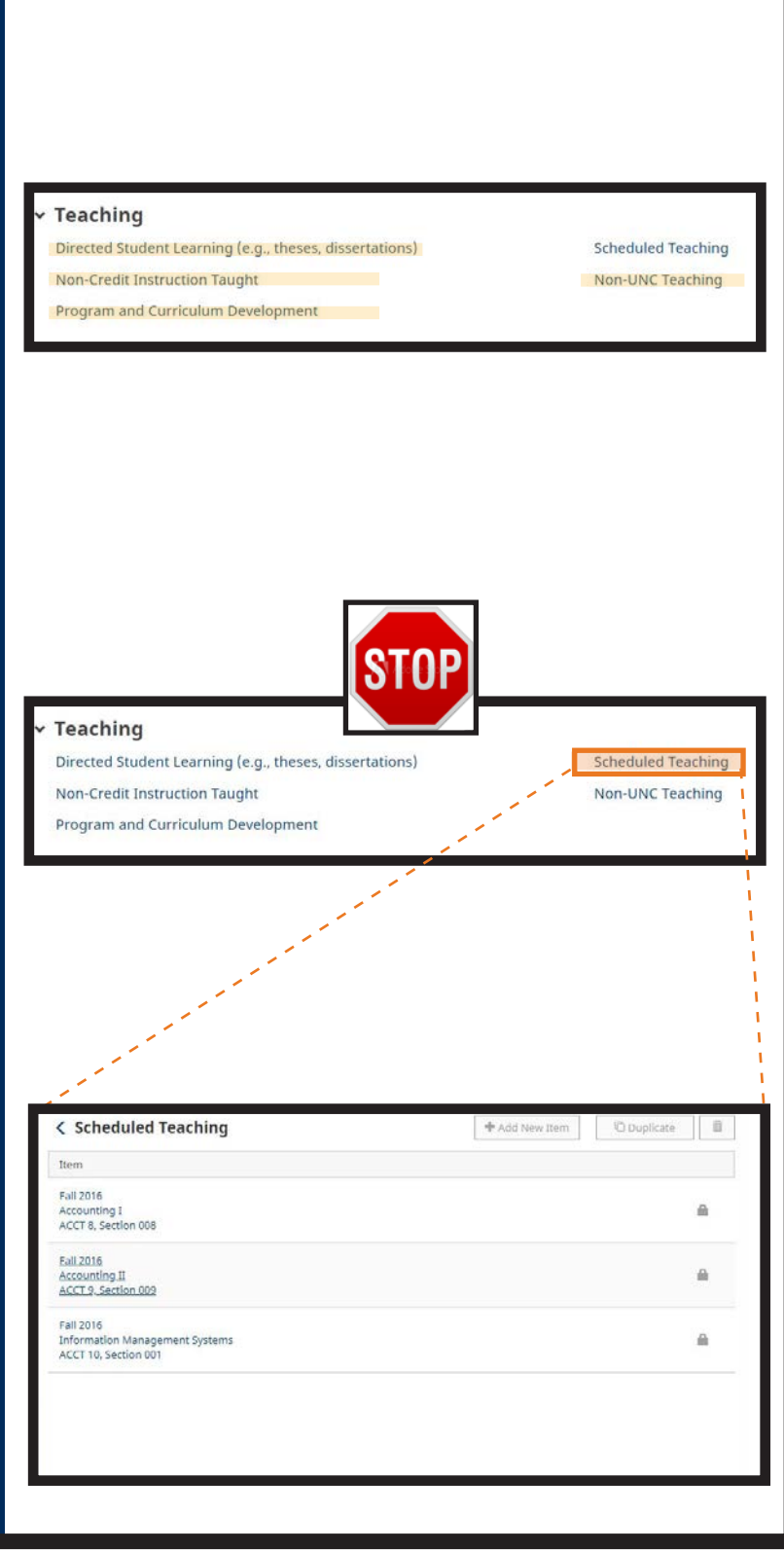

#### **Scheduled Teaching**

The section will include all regularly scheduled courses.

Note: the most recent courses will appear at the top of the list.

## **Teaching: Course Syllabus**

#### **Scheduled Teaching**

To upload a course syllabus, you will need to go to the Scheduled Teaching section.

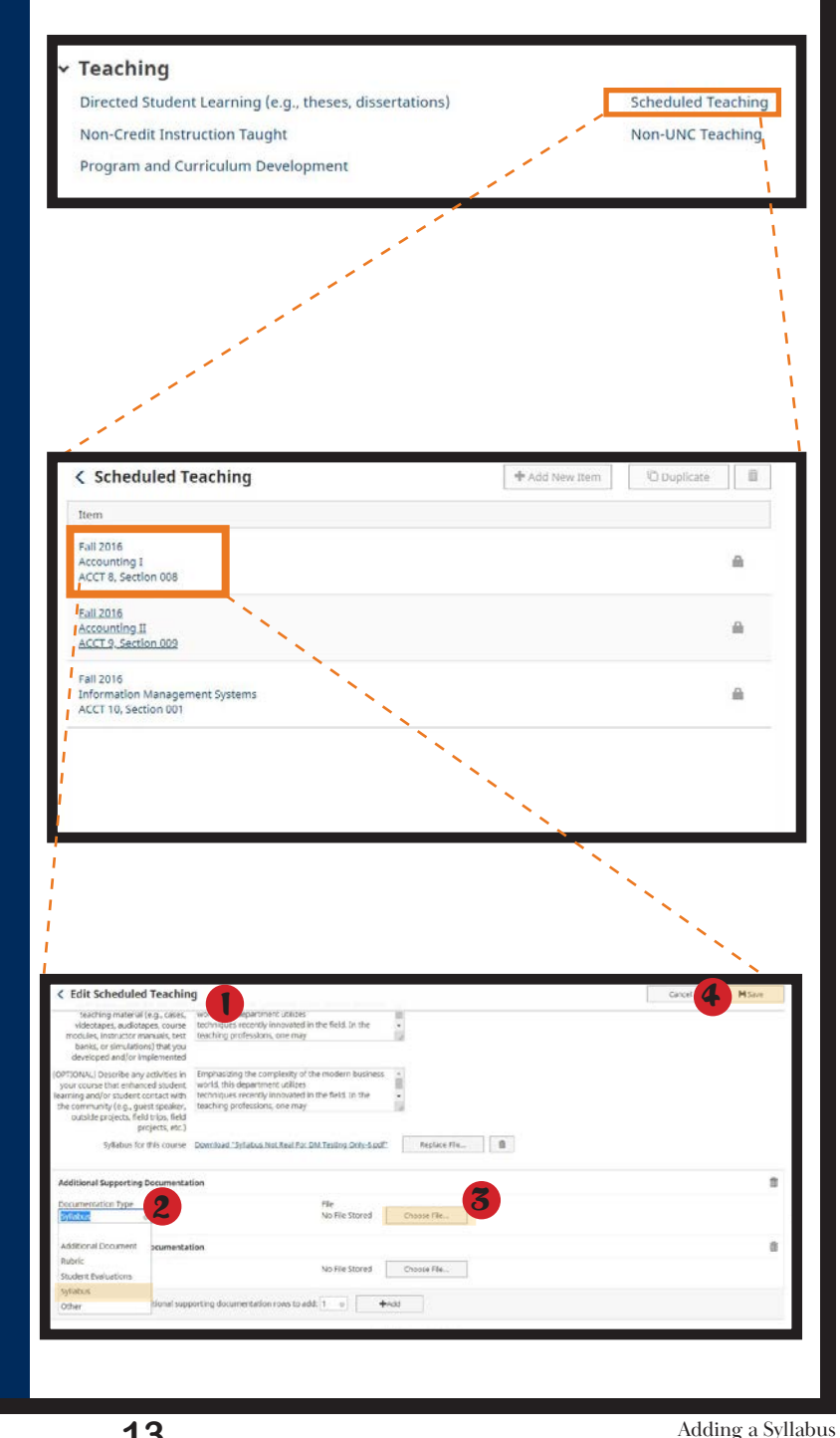

#### **Course Schedule**

- The section will list the term's current schedule of classes.
- To upload a course syllabus, select a section from the list of classes displayed.

#### **Upload Syllabus**

- 1. Scroll to the bottom of the displayed screen.
- 2. Under DOCUMENT **TYPE**, select **SYLLABUS**.
- 3. Under FILE, click **CHOOSE FILE**. Find the file you'd like to submit.
- 4. Don't forget to SAVE.

## **Teaching: Student Evaluations**

#### **Scheduled Teaching**

To upload student evaluations, go to the Scheduled Teaching section.

#### Teaching

Directed Student Learning (e.g., theses, dissertations) Non-Credit Instruction Taught

Program and Curriculum Development

Scheduled Teaching Non-UNC Teaching

#### **Special Note**

Before uploading Student Evaluations in Digital Measures, you must login to EvalKit and download student evaluations in a raw Excel or PDF format.

#### **Course Schedule**

Once again, go the schedule of classes and choose the course to which you would like to attach your student evaluations.

#### **Upload Evaluations**

- 1. Scroll to the bottom of the displayed screen.
- 2. Under DOCUMENT TYPE, select STUDENT EVALUATIONS.
- 3. Under FILE, click CHOOSE FILE. Find the file you'd like to submit.
- 4. Don't forget to SAVE.

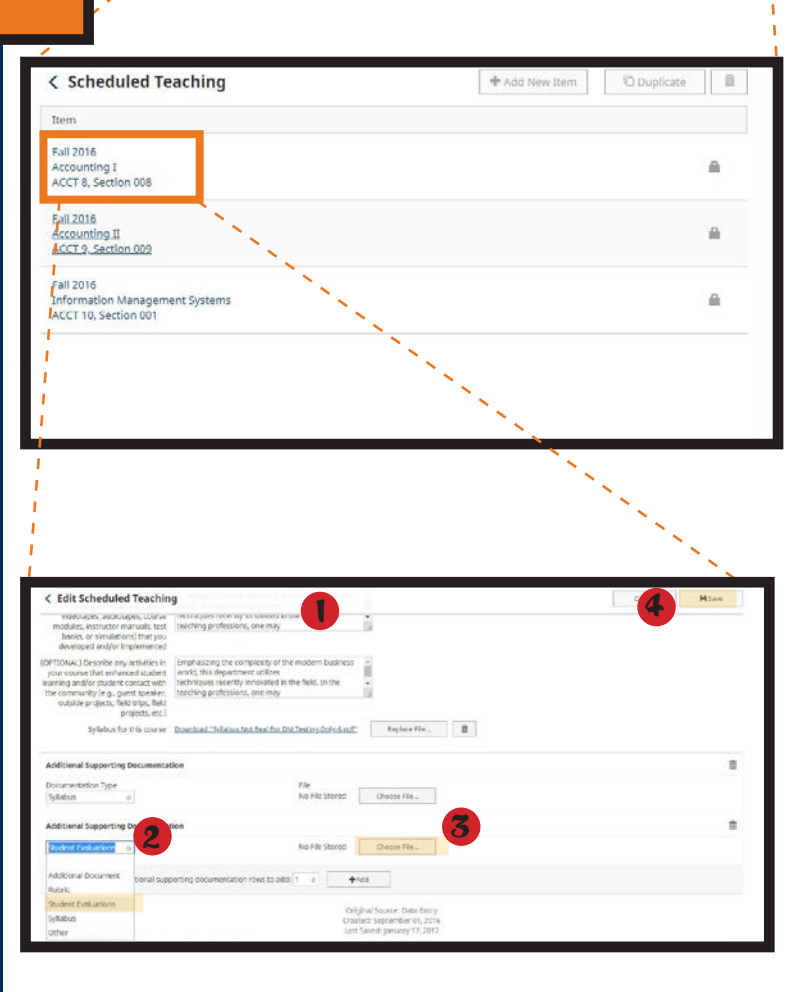

Informational Guide

# PART 4

## Research Scholarship & Creative Works

## Part Four: Research...

#### **Update as Needed**

- Artistic & Professional Performances
- Contracts, Fellowships, Grants...
- Publications
- Intellectual Property
- Presentations
- Research Currently in Progress

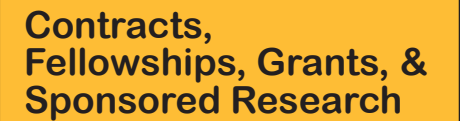

Please post an 'End Date of Funding' when appropriate.

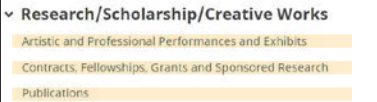

Intellectual Property (e.g., copyrights, patents) Presentations Research Currently in Progress

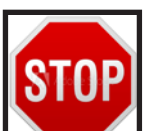

Research/Scholarship/Creative Works

Artistic and Professional Performances and Exhibits Contracts, Fellowships, Grants and Sponsored Research

Publications

Intellectual Property (e.g., copyrights, patents) Presentations

Research Currently in Progress

#### **Publications**

- Please add the dates for 'Accepted' and 'Published' for each publication.
- For online publications, please add the url/link for the publication.

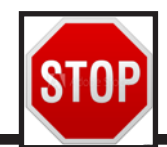

Research/Scholarship/Creative Works

Artistic and Professional Performances and Exhibits Contracts, Fellowships, Grants and Sponsored Research Intellectual Property (e.g., copyrights, patents) Presentations Research Currently in Progress

Publications

## **Uploading Documentation**

Research/Scholarship/Creative Works

Artistic and Professional Performances and Exhibits

#### **Uploading Documents**

- Start by going to the section you'd like to add documentation.
- Sample: Presentations

#### **Upload Documents**

- Once in the section, you will see a list of items currently added.
- Click on ADD NEW ITEM.

#### Contracts, Fellowships, Grants and Sponsored Research Presentations Publications Research Currently in Progr < Presentations + Add New Iter SHPC Conference Super Systems in Macronomicals 2016 < Edit Presentations Cancel H Save H<sub>+</sub> Save + Add Anoti STOP O AACSB Classification (Busin Only) Carnegie Classification: Engaged Scholarship (Optional) Abstract/Synopsis (30 Words or Presentation No File Stored Choose File... Additional Supporting Documentation Documentation Type File No File Stored Choose File rogram agenda Presentation slides supporting documentation rows to add: 1 💿 +Add Presentation handouts articipant's reviews \*

#### **Upload Documents**

- 1. Scroll to the bottom of the displayed screen.
- 2. Under **DOCUMENT TYPE**, select the appropriate file type.
- 3. Under FILE, click CHOOSE FILE. Find the file you'd like to submit.
- **4. Wait:** there is more to add before saving.

intellectual Property (e.g., copyrights, patents)

## **Uploading Documentation**

#### **Upload Documentation**

- On the previous page, you clicked on ADD NEW ITEM.
- Then, you uploaded a document.

| Documentation                                                                                                    | < Edit Presentations                                                                                                    |                                                                                                    | Cancel | HSave       | H <sub>+</sub> Save + Add Another |
|----------------------------------------------------------------------------------------------------|----------------------------------------------------------------------------------------------------|----------------------------------------------------------------------------------------------------|--------|-------------|-----------------------------------|
| Information                                                                                                    | Presentation Type                                                                                                    | Keynote/Plenary Address 0                                                                              |        |             |                                   |
| <ol> <li>Now, it's time to<br/>add information<br/>about the</li> </ol>                                          | Explanation of Other<br>Conference/Meeting Name<br>Sponsoring Organization<br>Location<br>• Presentation Title                                       | SHPC Conference Denver Super Systems in Macronomicals                                                  |        |             |                                   |
| uploaded<br>presentation.                                                                                        | Presenters/Authors<br>Please either select a person from the                                                                                         | drop-down list or enter their name in the input fields.                                                |        |             |                                   |
| 2. You must give the                                                                                             | 1st Presenter/Author<br>People at University of Northern Col<br>Test, Faculty (faculty.test)                                                         | orado First Name Middle Name/Initial Last Name Role                                                    |        | If a studen | t, what is his/her level?         |
| presentation a                                                                                                   | Select the number of presenter/aut                                                                                                    | hor rows to add: 1 @                                                                                   |        |             |                                   |
| Title.                                                                                                    | Meeting Type                                                                                                    | Conference O                                                                                           |        |             |                                   |
| Note: not all fields<br>require data.                                                                            | Expandition of Other<br>Academic or Non-Academic?<br>Scope<br>Was this peer-reviewed/refereed?                                                       | Academic 0<br>International 0<br>Yes 0                                                                 |        |             |                                   |
| 3. Fill in pertinent                                                                                             | Invited?<br>AACSB Classification (Business<br>Only)<br>Carnegie Classification: Engaged<br>Scholarship (Optional)<br>Abstract (Constrict (M Vacel or | Applied or Integration/Application Scholarship                                                         |        |             |                                   |
|                                                                                                    | Fewer)<br>Presentation                                                                                                    | outcome of the dynamic interaction between debt<br>accumulation and the Kencres of a nitificance if in |        |             |                                   |
|                                                                                                    | Additional Supporting Documental<br>Documentation Type<br>Acceptance letter                                                                          | File<br>No File Stored Choose File                                                                     |        | •••         |                                   |
| and the second second second second second second second second second second second second second second second | Select the number of additional supp                                                                                                    | porting documentation rows to add: 1 o                                                                 |        | 114         |                                   |
| 11                                                                                                    | Date                                                                                                    | • 2016                                                                                                 |        |             |                                   |

#### **Successful Upload**

- If you've successfully uploaded your document, you will see a link at the bottom of the page.
- To replace the file, click **REPLACE FILE**.
- To delete the file, click the trash can icon.

Informational Guide

# PART 5

Service

## **Part Five: Service**

Service

University

#### **Update as Needed**

- University
- Professional
- Public
- Academic Advising

#### **Example: University**

- List the committees and service to the university you've served.
- Click ADD NEW ITEM to add additional entries.

#### **University Service**

- Items with an asterisk (\*) are required.
- Fill in pertinent information.
- Click **SAVE** once information is complete.

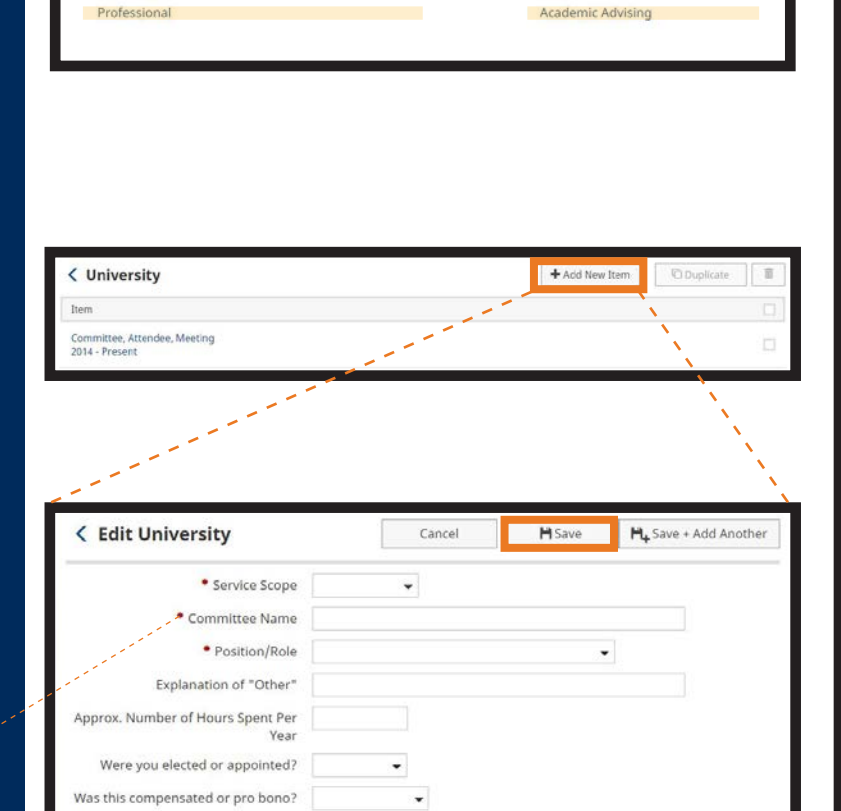

Public

Served Ex-Officio?

Accomplishments

Responsibilities/Brief Description (30 Words or Fewer)

Brief Description of Committee's Key

\*

Informational Guide

# REPORTS

## Curriculum & Interactive Vitae

## **Reports: Landing Page**

- When you arrive on the landing page, you may see a welcome dashboard.
- This time, go to the **REPORTS** page.

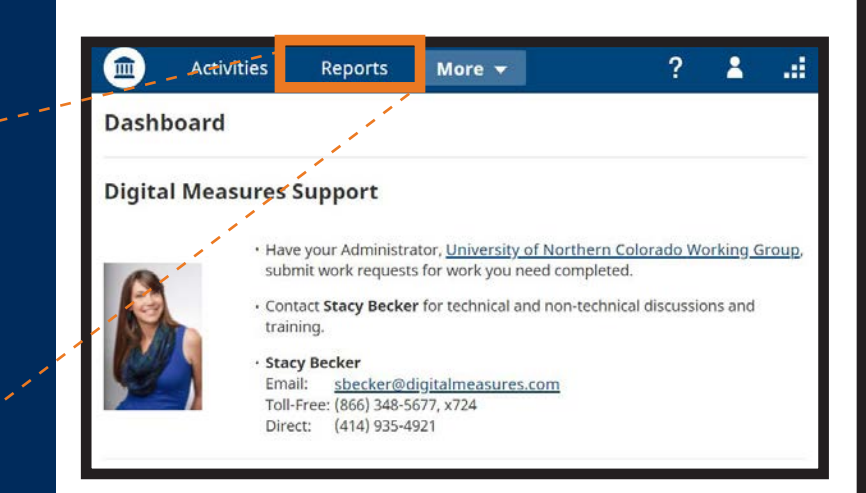

Once on the REPORTS page, you will see a list of all reports available. Two reports will be used frequently.

- Curriculum Vitae
- Interactive Vitae

| Name 🔺                                              | Created By       | Actions  |
|-----------------------------------------------------|------------------|----------|
| CCNE Standard II - D                                | Digital Measures | <b>a</b> |
| Contracts, Grants and Sponsored Research by Faculty | Digital Measures | <b>A</b> |
| Creative Works by Faculty                           | Digital Measures |          |
| Curriculum Vitae                                    | Digital Measures | <b>a</b> |
| Editorial and Review Activities by Faculty          | Digital Measures | <b>A</b> |
| Faculty Review                                      | Digital Measures | <b>A</b> |
| Faculty/Staff Directory                             | Digital Measures | 8        |
| General Service by Faculty                          | Digital Measures | <b>A</b> |
| Intellectual Contributions by Faculty               | Digital Measures | <b>A</b> |
| Interactive Vita                                    | Digital Measures | <b>A</b> |
| My Review Submissions                               | Digital Measures | <b>a</b> |

## **Reports: Interactive Vitae**

Before uploading documents for evaluations, an Interactive Vitae Report will need to be processed.

| C Run Interactive Vita<br>Download this report's template                                                                                                    | a Run Report                                                                                                    | Interactive                                                          |
|----------------------------------------------------------------------------------------------------|----------------------------------------------------------------------------------------------------|----------------------------------------------------------------------|
| 1 Date Range Start Dat                                                                                                    | e January 0 01 0 2018 0                                                                                                    | Vitae                                                                |
| 2 Whom to Include Users Selected b Include These Account                                                                                                    | y All<br>Change Selection<br>s Enabled Only ©                                                                                                    | 1. Select Dates<br>2. Choose<br>Citation                             |
| 3 Report Options 2 • a) Citation Style                                                                                                    | APA 0                                                                                                    | Style                                                                |
| 4 File Format O File Forma                                                                                                    | t PDF ©                                                                                                    | 3. Choose File<br>Format                                             |
|                                                                                                    | > This PC > Documents > DM v & Search DM p<br>New folder III * (                                                                                                    | Q & D Q 2 :                                                          |
| • The report<br>will load in the                                                                                                    | Name     Date modified     Type     Siz     No items match your search.                                                                                                    | c cint () SharePoint-BAAS » Cther bookmarks<br>? 1.::DigitalMeasures |
|                                                                                                    |                                                                                                    | a Run Report                                                         |
| format you've<br>selected. ↓ Muie<br>♥ Piture<br>♥ Videos                                                                                                    | nri)(),<br>, ) ↓ <                                                                                                    | 01 ○ 2018 ○<br>31 ○ 2018 ○                                           |
| format you've<br>selected.<br>• You will                                                                                                    | uv1) ()-<br>                                                                                                    | Run Report                                                           |
| format you've<br>selected.<br>• You will<br>have the<br><sup>™ Maic</sup><br><sup>™</sup> Preture<br><sup>™</sup> Vides<br><sup>™</sup> O Vides<br><sup>™</sup> O Vides | arr/1) (N<br>v C<br>Interactive= Vita=20180820-145632-CDT<br>pe: Adobe Acrobat Document<br>Save<br>Cancel<br>Lindorscore or my                                                                                                    | ■ Run Report       01     01     2018       31     2018              |
| format you've<br>selected.<br>• You will<br>have the<br>opportunity<br>to SAVE the                                                                                                    | envi) (h<br>interactive+ Vita-20180820-145632-CDT<br>per Adobe Acrobat Document<br>Save Cancel<br>Cancel<br>Cancel<br>Cancel<br>Cancel<br>Cancel<br>Cancel<br>Cancel<br>Cancel<br>Cancel<br>Cancel<br>Cancel<br>Cancel<br>Cancel<br>Cancel                                                                                                    | ■ Run Report       01     01     2018       31     2018              |
| format you've<br>selected.<br>• You will<br>have the<br>opportunity<br>to SAVE the<br>file to your                                                                                                    | evri) 6.<br>(Interactive+Vis-20180820-145632-CDT<br>(Adobe Acrobat Document<br>Save Cancel<br>Cancel<br>Cancel | Run Report       01     01     2018       31     0     2018          |